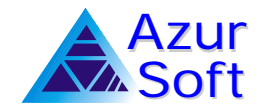

# Installation NetView

## Etape 1 : Installation physique

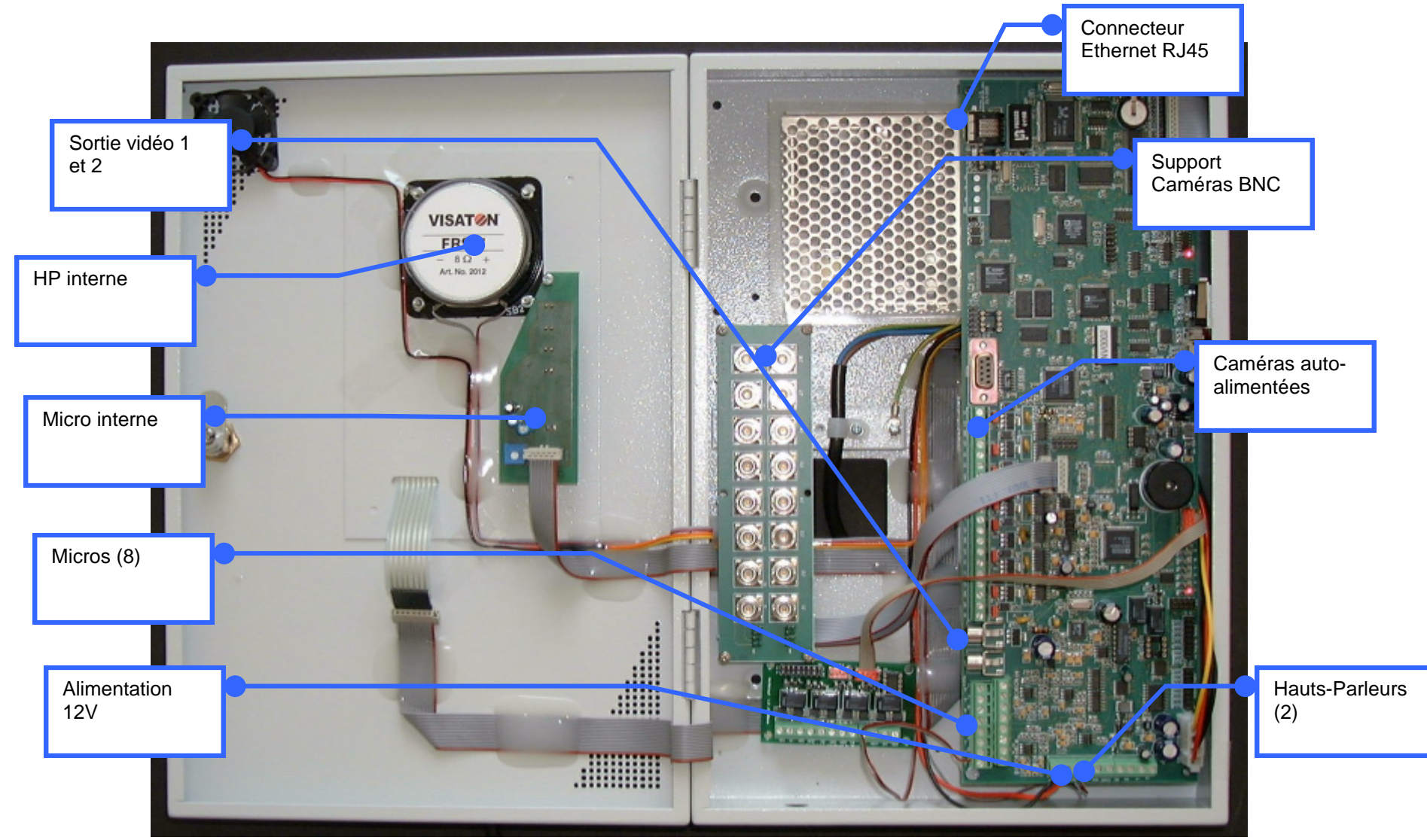

1/1

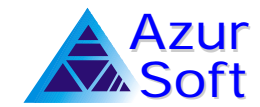

# Installation NetView

#### Détail d'installation des caméras

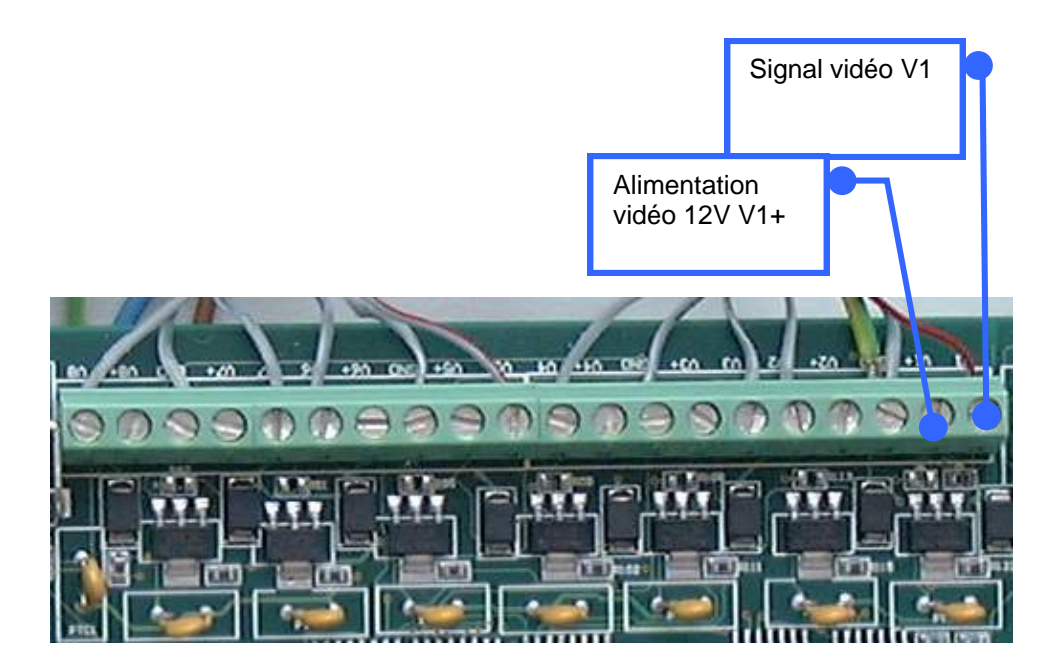

#### Détail d'installation de l'alimentation

12V

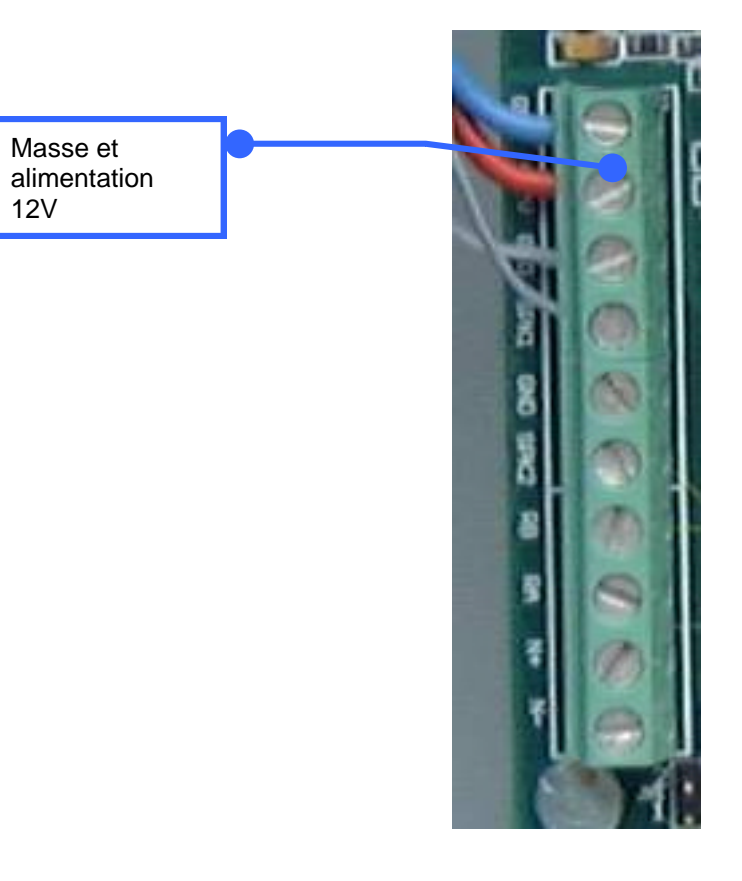

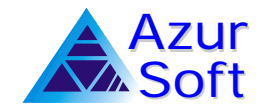

## Etape 2 : Saisie des paramètres

Afin de valider l'installation de la centrale de levée de doute NetView, il est nécessaire d'entrer plusieurs paramètres : L'adresse IP du Netview, l'adresse IP de la passerelle et le numéro unique du Netview réceptionné par le centre.

#### 1/ Entrée en mode configurateur :

### 3333 **#** (33333 étant la valeur par défaut)

Vous devez entendre 3 bips rapides et ensuite une succession de bips. Ces bips seront présents tant que le mode "configurateur" est activé. Le NetView sort automatiquement de ce mode après une minute sans entrée clavier.

#### 2/ Entrée de l'adresse IP :

## 101#

Saisissez l'adresse IP comprenant 12 chiffres (quatre éléments de 3 chiffres). Par exemple, l'adresse 123.233.12.1 :

### 023233002000#

Saisissez ànouveau l'adresse IP pour validation. Si les deux adresses correspondent, le Netview émet un bip puis redémarre.

3/ Entrée du masque réseau (par exemple 255.255.0.0):

## 102#

Saisissez l'adresse du masque réseau comprenant 12 chiffres (quatre éléments de 3 chiffres). Par exemple, l'adresse 255.255.0.0 :

255255000000#

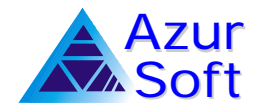

# Installation NetView

Saisissez à nouveau l'adresse du masque pour validation. Si les deux adresses correspondent, le Netview émet un bip puis redémarre.

4/ Entrée de la passerelle (Gateway) : la passerelle permet de donner au Netview l'adresse à utiliser pour transmettre ses informations sur un réseau étendu (Wan).

## 103#

Saisissez l'adresse de la passerelle comprenant 12 chiffres (quatre éléments de 3 chiffres). Par exemple, l'adresse 123.233.12.200:

## 023233002200#

Saisissez à nouveau l'adresse de la passerelle pour validation. Si les deux adresses correspondent, le Netview émet un bip puis redémarre.

5/ Entrée du numéro de site

6/ Saisie des mots de passe

7/ Vérification du pointage des caméras